## Introduction to TSANet Limited Members

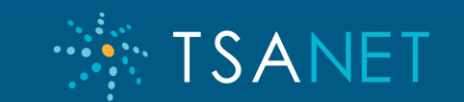

## The Technology Vendor Support Alliance

TSANet is a **<u>not-for-profit</u>** global collaborative alliance consisting of **900+** companies working together to improve their shared customers' support experiences.

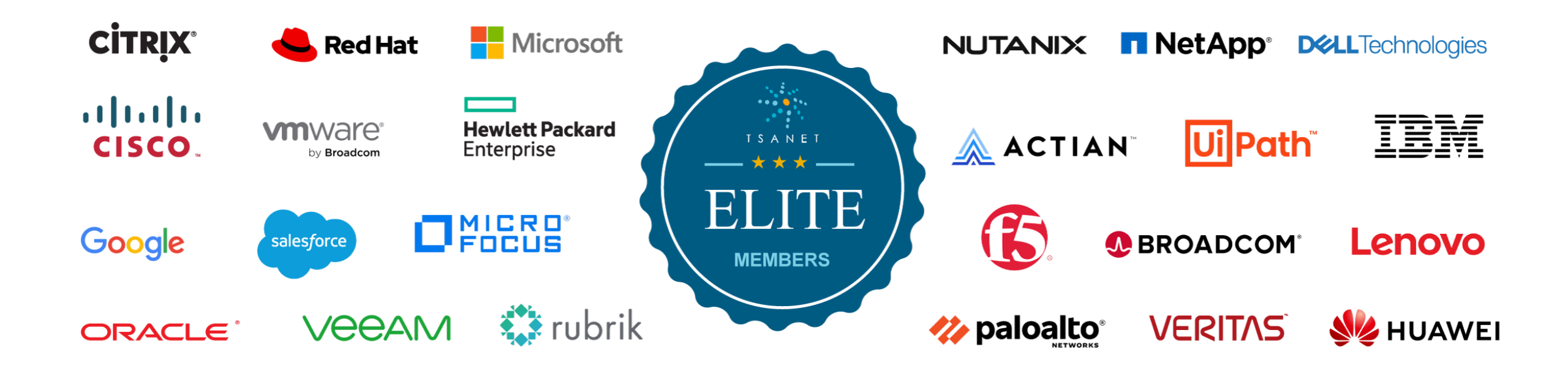

SANFI

### **TSANet Collaboration Framework**

**Common Customer** 

Meet in the Market

Customer builds a solution and purchases support from each Vendor.

Vendors collaborate on issues as needed. TSANet legal and operational framework used for collaboration. Limited Members Alliance Partner

**Technology Partner Programs** 

Validated configurations from your partner or developer marketplace

Support model documented for Customers and Partners with TSANet collaborative support commitment

### **Strategic Partner**

**OEM**, Solution Support

Solutions from your company with integrated technology

Support provided by lead vendor. Back line product support in place with other vendors.

An Elite Member has Invited you to Join TSANet

TSANFT

### Alliance Partner Framework – Best Practice

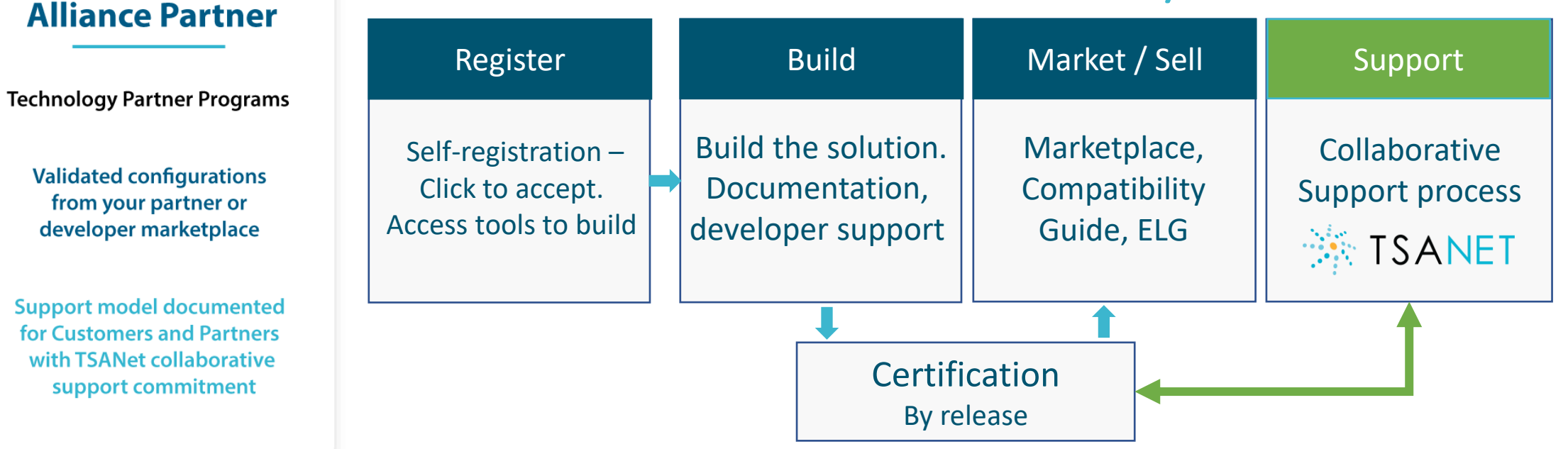

TSANFT

**Alliance Partner Journey** 

"Allows Sales teams to sell with confidence and Support teams to provide support with confidence"

## Limited Member Overview

- Creates a bi-lateral support collaboration path with the host → Customer confidence that their validated solutions are supported by both Vendors
- Benefits for the Host An efficient way to manage 100's of Partners using a best practices framework
- 3. Benefits for the Limited Member Common way to collaborate with Partners
- 4. Limited Members can add relationships and upgrade to general Membership as they grow

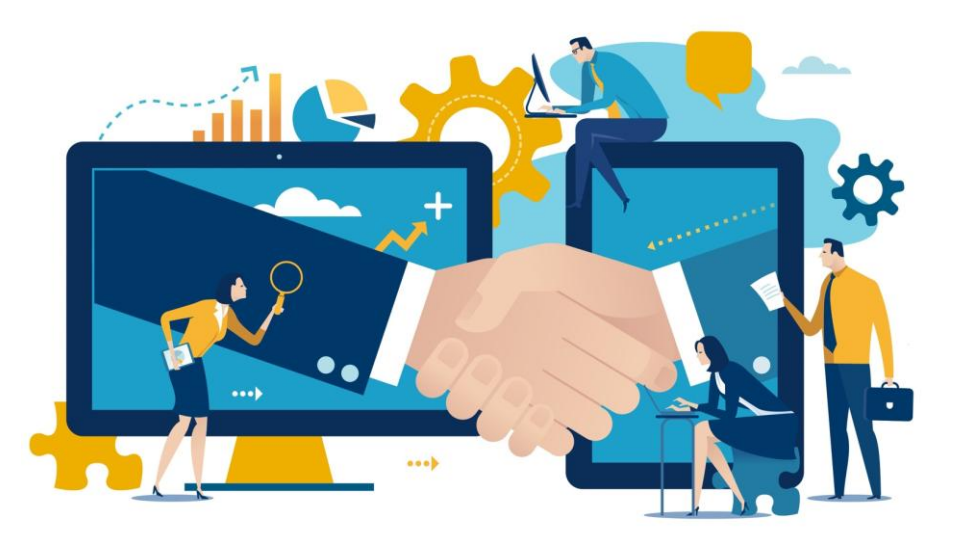

## Steps to Limited Membership Value

SAN

- 1. Onboard and Train your Support Engineers
- 2. Add additional Relationships
- 3. As you grow, review other Membership Levels - Benefits

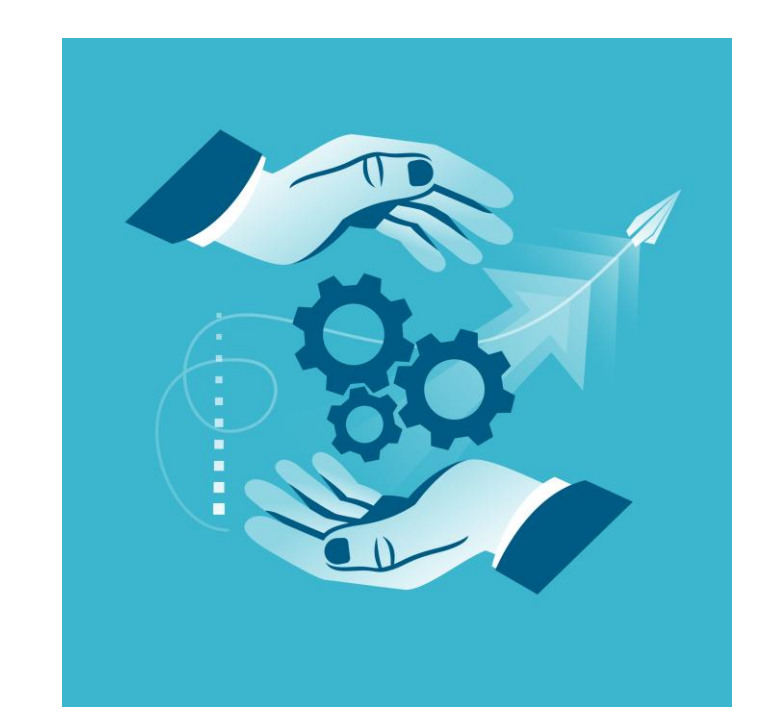

# **TSANET CONNECT**

SAN

- The System that all Members use to collaborate with other Members
- Limited Members use the WebApp Integration options and apps available for General Members
- Bi-directional Create, Update, and Notes

**TSANET** CONNECT

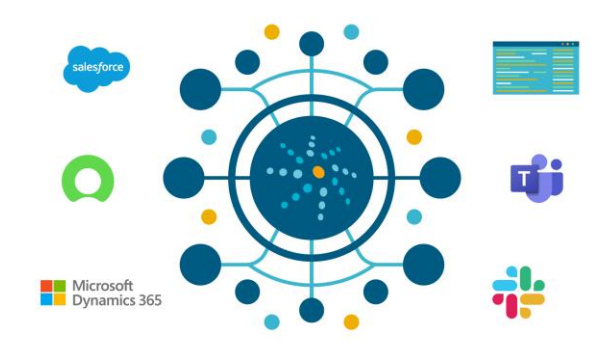

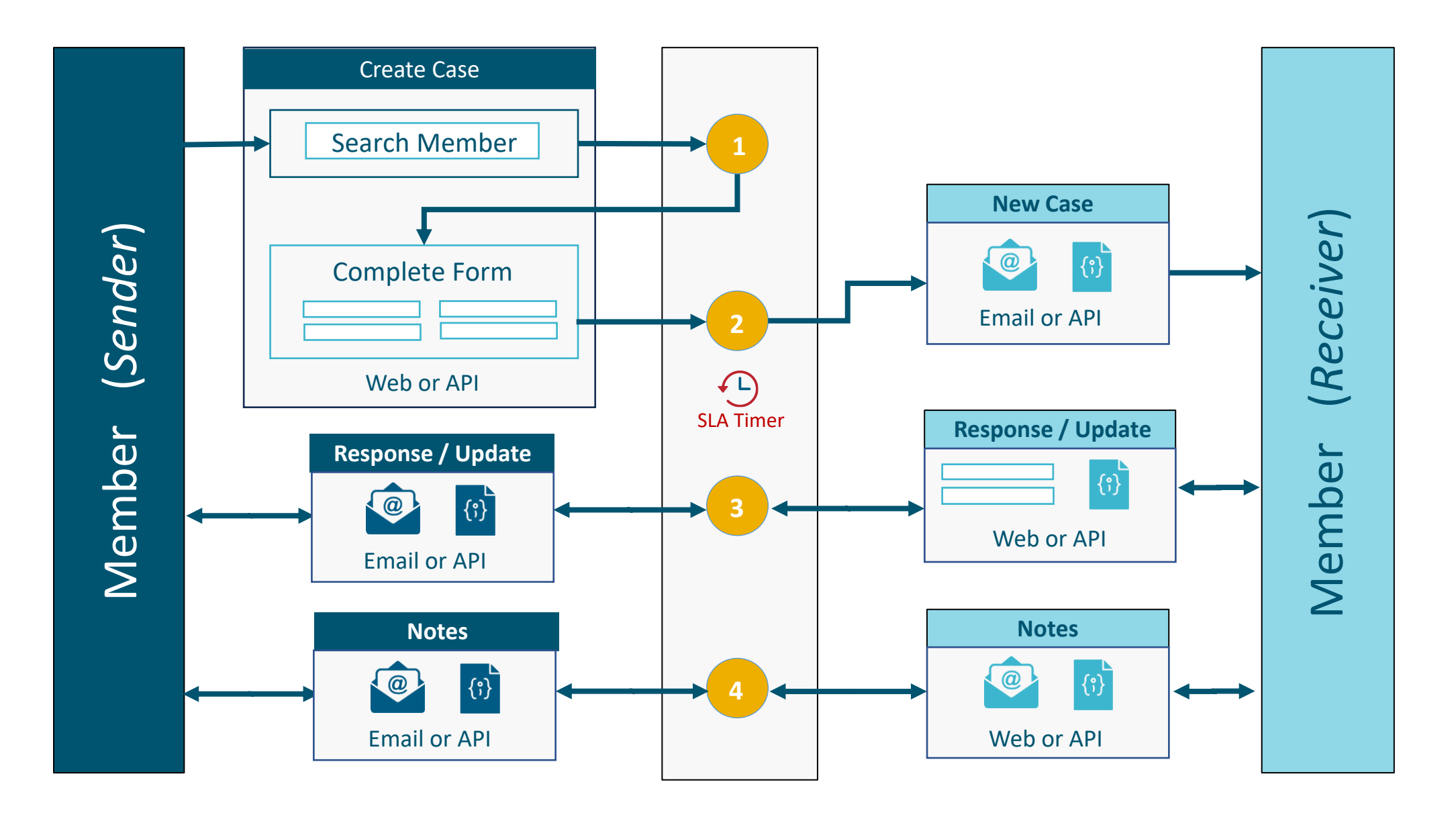

**NEW TSANet Connect 2.0** - Collaboration Process

### Go to connect.tsanet.org

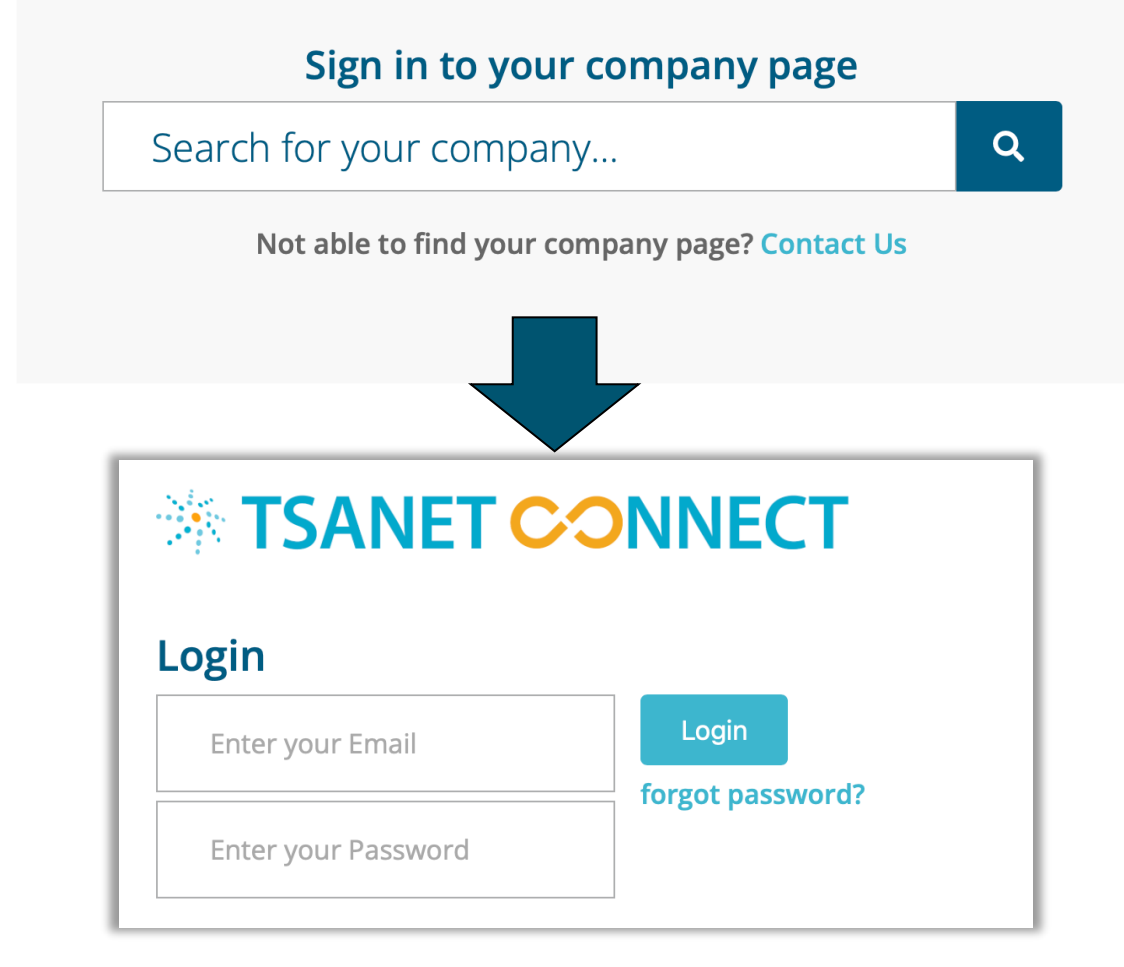

SAN

- Find your company or go directly to your company login page: yourdomain.tsanet.org
- 2. Login or create an account
- **3. Premium** and **Elite** Members can configure Single Sign-on.
   Requirement for new Collaboration Feed

### Requesting new account

### Go to Connect.tsanet.org – Find your Company

|                                                              | NNECT                     | A10 Ne                                                                 | tworks | Enter WORK email<br>address                         |
|--------------------------------------------------------------|---------------------------|------------------------------------------------------------------------|--------|-----------------------------------------------------|
| Login<br>Enter your Email                                    | Login<br>forgot password? | Need An Account?         Enter your work emai         @a10networks.com | 2.     | The system will send an email with a temporary link |
| Enter your Password<br>Your TSANet Managers are listed below | v                         | I agree to the TSANet Privacy Policy         Send Email                | 3.     | Select the link to log in and set a password        |
| SomeName TSANet Training                                     |                           |                                                                        | 4.     | No limit to the number<br>or location of users      |
| bsi source source                                            | Liourit Works - Dri       |                                                                        |        |                                                     |

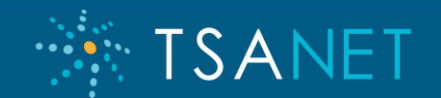

## Support Engineer Experience - Submit

[SANF]

| 🔆 TSA        | NET CONN      | ECT                     | Home Events        | Training Profile Logout          | Limited TSANET |
|--------------|---------------|-------------------------|--------------------|----------------------------------|----------------|
|              | Collabo       | rate with Your Partners |                    | Add Partners                     |                |
|              | Your Partners |                         | ✓ Fin              | d a Partner / Department         | ۹              |
|              |               |                         |                    |                                  |                |
|              |               |                         |                    |                                  |                |
| My Cases (al | I) 🗸          |                         | NOTE: All til      | ne stamps are shown in UTC time. |                |
| Case#        | Partner       | Partner Case#           | Status             | Request Date                     | Last Update 1  |
|              |               |                         | No Data Available. |                                  |                |

- 1. Engineer selects the Host Member
- 2. Engineer fills out process form. System autopopulates their contact details, and they enter:
  - □ Their Case#
  - Problem Details
  - Common Customer Details
  - Select Priority

| Support Hours:<br>7/24/365                         | Test - Defaul | t Template 🔶 Products Supported:                                                                  |
|----------------------------------------------------|---------------|---------------------------------------------------------------------------------------------------|
| Internal Notes: Internal Notes are displayed here. | View More     | Group Documents: Document name example View More                                                  |
| Test Contact 🙎                                     |               | Common Customer Contact                                                                           |
| Enter Your First Name                              |               | Enter Customer Company                                                                            |
| Enter Your Last Name                               |               | Enter Customer First and Last Name                                                                |
| Enter Your Email                                   |               | Enter Customer Email                                                                              |
| Enter Your Phone                                   |               | Enter Customer Phone                                                                              |
| Enter your Test internal Case#                     |               | Enter Customers Case# with Test (Optional)                                                        |
| Problem Information                                |               |                                                                                                   |
| Enter Problem summary                              |               | Select Priority V                                                                                 |
|                                                    |               | Display information based on Priority selected     display information based on Priority selected |

### Support Engineer Experience – Email Handshake

#### TSANet Collaboration Request for Case# 785996 to Hortonworks

Your collaboration request to Hortonworks for Test Company Case# 785996 has been sent. . If you need to escalate this case follow the instructions below:

#### **Escalation Instructions:**

1.Place a Call: Horton toll free support line in the U.S - Call 855.8HORTON (855.846.7866) or +1.408.916.4121. Please select option 2 for support

"Escalate Case" button: Use "Escalate Case" button found on the top right hand corner on the Case Details, if a case needs escalation

#### **Request Details:**

Test Company Contact Name: Brittany Simone Email: brittjimerson@gmail.com Phone: 7855507818 Case#: 785996

Customer Contact Customer Company: ABC Computers Customer Name: John Smith Customer Email: j.smith@abccomputers Customer Phone Including Country Coc Customer Case # with Hortonworks: 89

Problem Details Summary: Issue with product Description: Issue with product Priority: Iow

### Engineer gets an email back from the system that includes Escalation Instructions to use if they do not get a response or need to escalate the issue during the resolution process

#### TSANet Collaboration Response from Cisco

Cisco has responded to your request (NetApp Case# 555431 - Questions on error code xyz). Contact details and Cisco Case# are included below along with any special inspections for working the case.

DO NOT REPLY TO THIS EMAIL. Use the contact details below.

#### Cisco Case# and Contact details

Cisco Case#: 555459 Contact Name: Joe Cisco Email: joec@cisco.com Phone: 225-555-1212

#### Note

Please use the WebEx Team room below to share files and comment on this case https://someurl.com

#### Escalation Instructions:

Escalation instructions from the Member. Should include a escalation contact name and phone. Mary Kay 225-555-1212 or mary@test.com

Email initial response back from the receiving Member that includes Case Number and Engineer Contact details

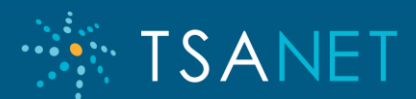

## Support Engineer Experience – Add Notes

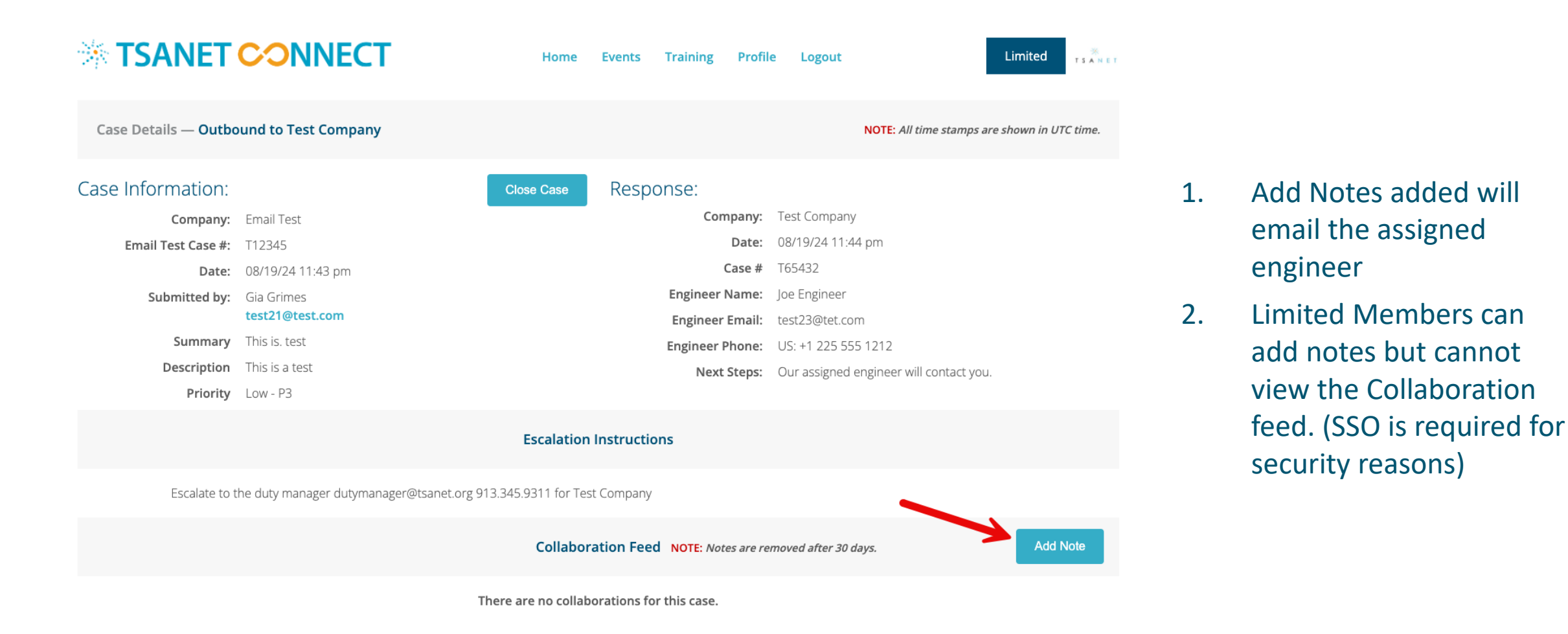

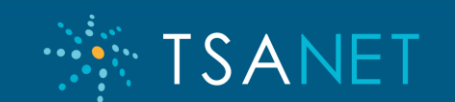

## Requesting new relationships

Limited Members can add the Partners they need to work with...

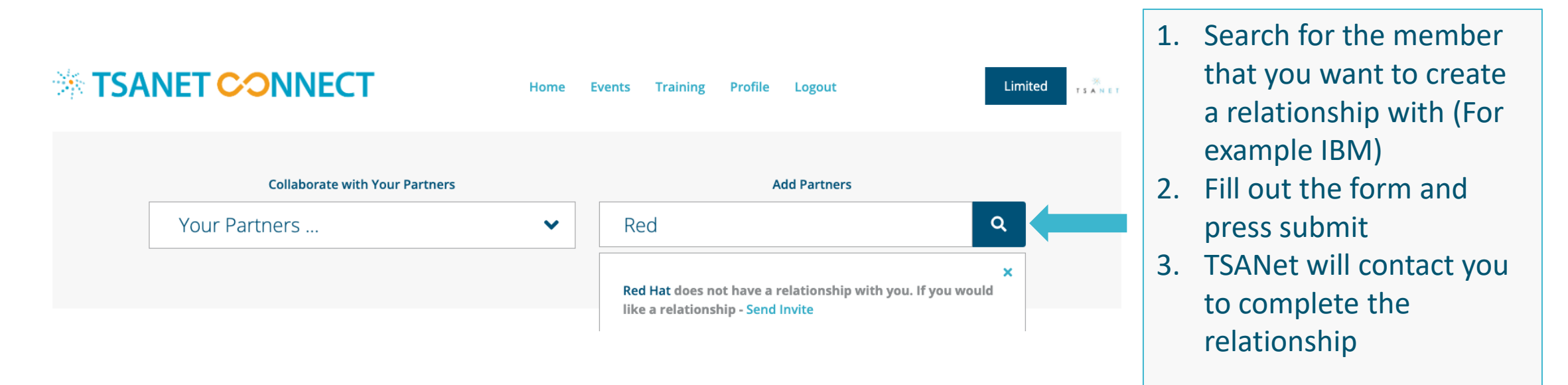

For four or more relationships, TSANet recommends General Membership

SANFT

## General Membership Learn More at TSANet.ORG

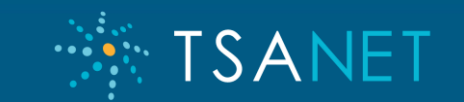

## **General Membership Levels**

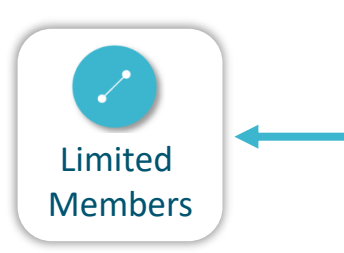

### **STANDARD**

Standard collaboration with 24-hour SLA

- Collaborate with Members during business hours/24-hour SLA response
- TSANet Connect Base Features
- Join Partner Programs and Invite existing Members
- Technical Knowledge Exchange
- Regional Focus Group Meetings
- Additional Member privileges

### PREMIUM

24/7 and SLAs for enterprise support

- **†** All the benefits of Standard plus:
- Global collaboration 24/7
- Enterprise level SLAs
- TSANet Connect Single Sign-On
- Invite NEW members to join TSANet

SANFI

Access to Critical Escalation

### ELITE

Expand multi vendor support needs

#### **†** All the benefits of Premium, plus:

- Create Co-Branded Partner Programs <</p>
- 🚓 Implement Solution Support Models
- TSANet Connect System Integration
- Access to Advanced Collaboration Methods
- Assigned Success Manager
- Co-Marketing Activities
- Network with other Elite Members and apply for Board Seat

## **General Member Benefits**

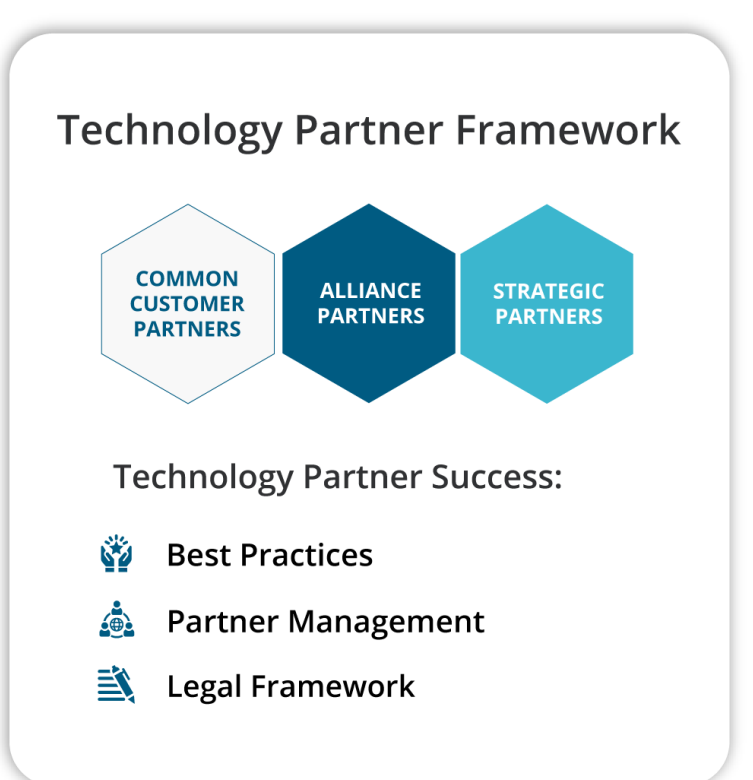

### Multi Vendor Collaboration

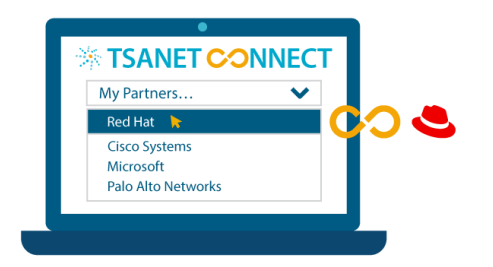

#### Collaborate online to improve:

ISANFT

- 🚊 🛛 Customer Experience
- Partner Relationships
- **Employee Satisfaction**

### **TSANet Community**

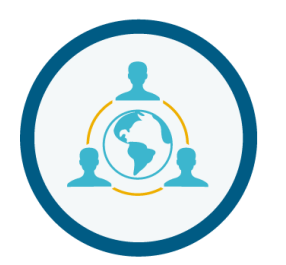

Join a Regional Focus Group to:

- **Network with Industry Peers**
- Improve Support Processes
- Management